## Online Banking Web Connect Conversion Quicken Windows 2008-2010

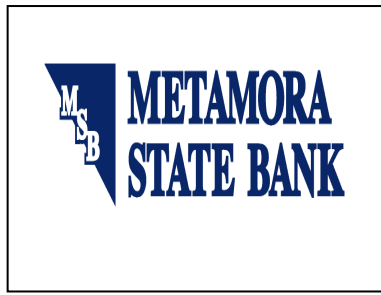

As your financial institution completes its system conversion, you will need to modify your Quicken settings to ensure the smooth transition of your data. You will need your customer ID and PIN.

It is important that you perform the following instructions exactly as described and in the order presented. If you do not, your online banking service may stop functioning properly. This conversion should take 15–30 minutes.

# BACK UP YOUR CURRENT DATA

- **1.** Choose File menu  $\rightarrow$  Backup.
- **2.** Specify which file to back up and where you want the backup saved in the Quicken Backup dialog, and then click OK.

# DOWNLOAD THE LATEST QUICKEN UPDATE

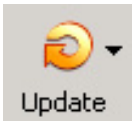

- 1. Click the Update icon on the Quicken toolbar.
- 2. Uncheck all boxes  $\rightarrow$  Update Now in the One Step Update Settings dialog.
- **3.** If an update is available, Quicken will provide a description of the update and brief instructions for receiving the update.

WC\_WC Customer Conversion Guide Last Updated 9/2010

4. When the update is completed, close Quicken. Reopen Quicken.

### GET YOU LATEST TRANSACTIONS

#### Download to Quicken<sup>-</sup>

- **1.** Log in to your financial institution's Web site, if available. Download your transactions into Quicken.
- **2.** Once the transactions are downloaded, accept all the transactions into your Quicken account register.
- **3.** Repeat this step for each account (such as checking, savings, credit cards, and brokerage) that you use for online banking or investing.

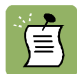

Note: You may not be able to download these transactions after the conversion.

**Important:** You will not be able to proceed to the next section until you accept all transactions in the Downloaded Transactions tab.

## DEACTIVATE YOUR ACCOUNT FROM WEB CONNECT

- 1. Right click the account in the Quicken Account List
- 2. Select Edit Account from pop-up.

WC\_WC Customer Conversion Guide Last Updated 9/2010

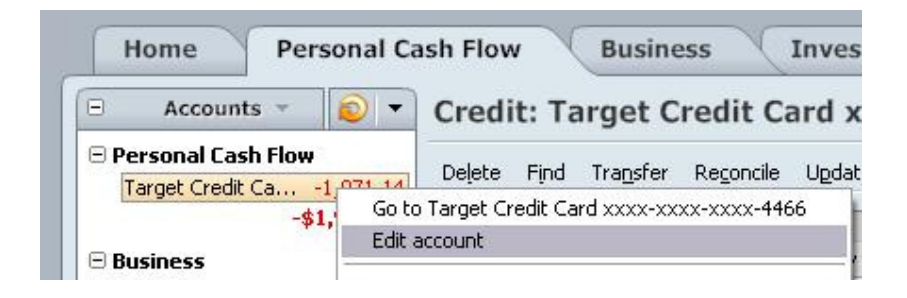

3. Click the Online Services tab  $\rightarrow$  click the Remove Connection button

| Account Details                                                                   |                          |           |
|-----------------------------------------------------------------------------------|--------------------------|-----------|
| Account Details                                                                   |                          |           |
| General Information Online Services                                               |                          |           |
| Credit Card at Pyramid - Card Download Se                                         | rvices                   |           |
| One Step Update                                                                   |                          | 1         |
| This account is connected via \                                                   | Web Connect.             |           |
| One Step Update is available.                                                     | Activate One Step Update |           |
| A connection has been made between<br>this account and Card Download<br>Services. | Remove Connection        |           |
| □ Online Payment                                                                  |                          | -         |
| Online naument is not available                                                   |                          |           |
| oninic payment is not available.                                                  |                          |           |
|                                                                                   |                          |           |
|                                                                                   |                          |           |
|                                                                                   |                          |           |
|                                                                                   |                          |           |
|                                                                                   |                          |           |
|                                                                                   |                          |           |
| Delete Account Tax Schedule Info                                                  |                          | OK Cancel |

4. Quicken will prompt you to confirm deactivation  $\rightarrow$  click Yes  $\rightarrow$  click ok

### ACTIVATE WEB CONNECT

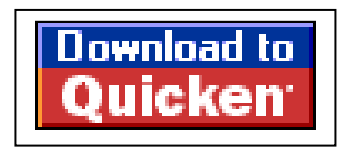

WC\_WC Customer Conversion Guide Last Updated 9/2010

.

1. Login to your FI website from an external browser to initiate a download of a Web Connect file into Quicken (.QFX). When presented with the screen below, choose the "Use an existing Quicken account" radio button

| <ul> <li>Financial Institution :</li> <li>Account type :</li> <li>Account number :</li> </ul> | Target Natio<br>Credit Card     | nal Bank                                                                                           |
|-----------------------------------------------------------------------------------------------|---------------------------------|----------------------------------------------------------------------------------------------------|
| If you have set up an accou<br>Quicken account" and then                                      | nt in Quicken<br>select it from | o track this account, choose "Use an exis<br>he list. Otherwise, choose "Create a new<br>a for unu |
| Quicken account and Quic                                                                      | Ken will aug o                  | ic for you.                                                                                        |
| Use an existing Quicke                                                                        | n account:                      | Target Credit Card xxxx-xxxx-4466                                                                  |
| Use an existing Quicke     Please choose from the lis                                         | en account:                     | Target Credit Card xxxx xxxx 4466                                                                  |

NOTE: Now the account will be connected via Web Connect. Quicken may prompt to activate One Step Update after a successful Web Connect download. Please select No do not activate and check the box to not be prompted again. Screen shot on the next page.

| ctivate One Step U | pdate                                                                                                    |
|--------------------|----------------------------------------------------------------------------------------------------|
|                    | Connect to KeyPoint Credit Union directly through Quicken with One Step<br>Update.                                                    |
|                    | to yes, activate one step opdate. I want to connect to keyPoint cledit onion directly<br>through Quicken.                             |
| - 👰 🔇              | No, do not activate One Step Update. I want to go to my financial institution website<br>every time I want to update my account data. |
|                    |                                                                                                    |
|                    |                                                                                                    |
|                    |                                                                                                    |
|                    |                                                                                                    |
|                    |                                                                                                    |
|                    | Is online banking safe?                                                                                                    |
|                    | How does Quicken protect my financial information?                                                                                    |
|                    |                                                                                                    |
|                    | <ul> <li>How is this different from what I do today?</li> <li>What if I don't have my usemame and password?</li> </ul>                |
|                    | <ul> <li>How is this different from what I do today?</li> <li>What if I don't have my username and password?</li> </ul>               |
|                    | <ul> <li>How is this different from what I do today?</li> <li>What if I don't have my username and password?</li> </ul>               |
|                    | How is this all effect it from orbit if all today?     What if i don't have my username and password?                                 |

# Thank you for making these important changes!

WC\_WC Customer Conversion Guide Last Updated 9/2010